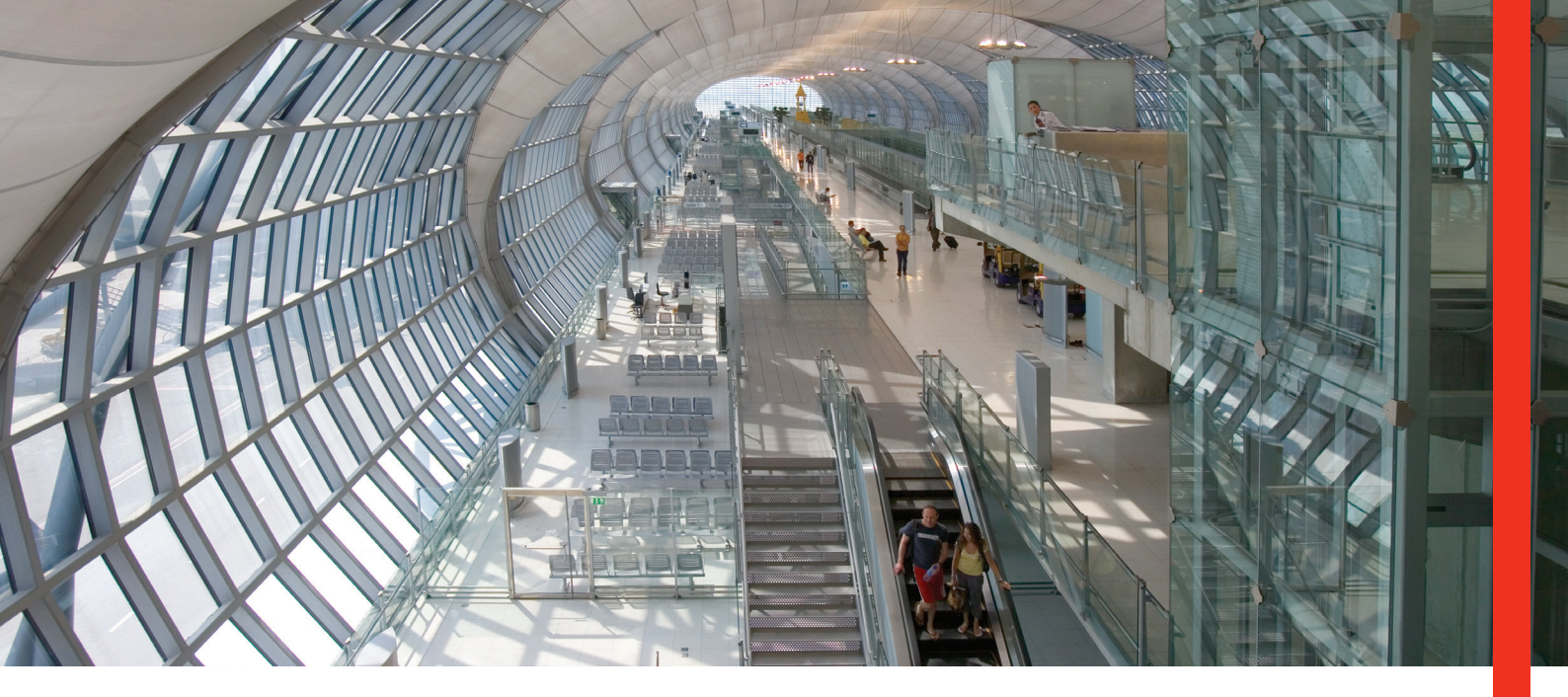

## **智能表格** (电汇/本地跨行转账)

### 体验更快捷、简易和安全的汇款方法!

不论是办理本地付账或电汇,智能表格都能为您提供更高效、更便捷的汇款方法。通过Adobe技术,智能表格可在打印表格时 把您所输入的汇款资料自动编制成电脑条码,确保汇款指示准确安全。

#### 深明您所想

智能表格在下列情况下,能配合您在 电汇/本地跨行转账方面的需要:

- 因日常资金转账必须以签署授权,而需要 定期前往银行分行办理汇款手续
- 需要确保汇款指示准确、资料完整

#### 满足您所需

- 一份表格同时供本地跨行付账及电汇 转账之用
- 提供可储存式范本,方便日后汇款时使用
- 必须填写的栏目设有特别标注,配合下拉菜单及内置逻辑检测,确保所有必要资料均按正确格式填写
- 自动以文字方式列写汇款金额,确保与有关 数值相符
- 汇款细节会自动编制成一个电脑条码及一个 安全号码

#### 优势由您享

- 内置逻辑检测、配合下拉菜单,以及可供日后汇款使用的可储存式范本, 节省人力
- 检测系统和自动以文字方式列写金额,令填错汇款资料的机会降低、 提高效率
- 自动编制的电脑条码能确保汇款指示在列印及检测后并无修改, 加强安全性

#### 简易操作

个人客户

1. 按「**个人理财**」

转账申请书」

2. 选择「下载表格及文件」

3. 在「附加银行服务的所需申请

表格」目录中下载「**电汇/跨行** 

■ 从 www.hsbc.com.hk 下载智能表格:

#### 工商客户

- 1. 按「**工商金融**」
- 2. 在「快捷链接」目录中选取 「**表格下载中心**」
- 3. 选择「**账户服务表格**」
- 4. 在「付账服务」目录中下载
- 「电汇/跨行转账申请书」
- 采用Acrobat Reader(可从www.adobe.com免费下载)填写汇款指示
- 在电脑上填妥表格,然后按「核对及列印表格」键打印;电脑条码将会自动 编印在表格上
- 复核表格填写资料、签署并递交至任何一家汇丰分行

#### 立即使用智能表格,尽享服务优势!

如欲了解智能表格及电子汇款服务的详情,请浏览www.hsbc.com.hk或联络您的客户经理或资金管理部专员。

# HSBC (工) 汇 丰

# 十大提示 汇款更简易!

- 用电脑并以英文\*填写所有栏目以确保电脑条码能够正确记录资料并编印,签署部分则可手写及/或使用 盖章。请勿以签署及/或盖章遮盖电脑条码的任何部分。
- 2 如需要,请安装亚洲字型套件(可从www.adobe.com免费下载)以确保中文字体能够正确显示及打印。
- 3 在填写表格前,请先在「申请表」一栏中选择汇款类别,所有必须填写栏目将会自动特别标注起来,方便依照填写。
- 4 选择「受款银行代号类别」,然后输入受款银行代号(根据汇款的目的地)或SWIFT地址(8或11个字母)\*\*,以便加快您的汇款申请。
- 5 倘若「给受款人的附言」、「受款银行」和「受款人的名称及地址」太长,请缩写其内容。
- 6 按「核对及打印表格」键,系统会自动把汇款资料记录并编制成电脑条码,并列印智能表格。
- 7 请勿在已打印的智能表格上以手写方式做任何修改。手写的指示和修改不会记录在自动编制的电脑条码中, 我行不会处理。
- 8 请使用最少600dpi的镭射打印机及以实际尺寸(A4)打印表格(毋须以彩色打印)。不建议使用或会导致打印效果 模糊不清的打印机(如喷墨式打印机)。
- 9 倘若您需要保留已填妥的智能表格供日后使用,请按「存档」键。谨记检查智能表格没有任何更新版本,以及已 储存的表格是最新版本的智能表格。
- 10 倘若您需要更多填表的详细指引,可参阅智能表格背页的「填表注意事项」以及刊登于我行网站的表格样本。
- \* 中文输入只适用于下列栏目:
- ■「受款人姓名及地址」
- ■「受款银行名称及地址」
- ■「中转银行名称及地址」
- ■「给受款人的附言」
- \*\* 即使您额外提供受款银行的名称和地址,我们只会根据「受款银行代号类别」一栏的受款银行资料(即受款银行代号或SWIFT地址)来处理汇款 申请。